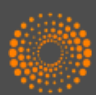

## THOMSON REUTERS" SCIENCE CITATION INDEX EXPANDED

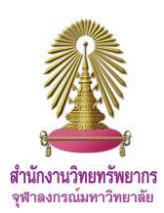

Science Citation Index Expanded (SCI-EXPANDED) is a database that users can access via Web of Science Core Collection. It provides bibliographic and citation information to find research data, analyze trends, journals and researchers. There are data from more than 8,500 of the world's leading scientific and technical journals and about 150 disciplines.

### Access

Go to <a href="http://www.car.chula.ac.th/curef/?filter=subject&id=4">http://www.car.chula.ac.th/curef/?filter=subject&id=4</a> and click on Science Citation Index Expanded, then click on the arrow behind All Databases and select Web of Science Core Collection

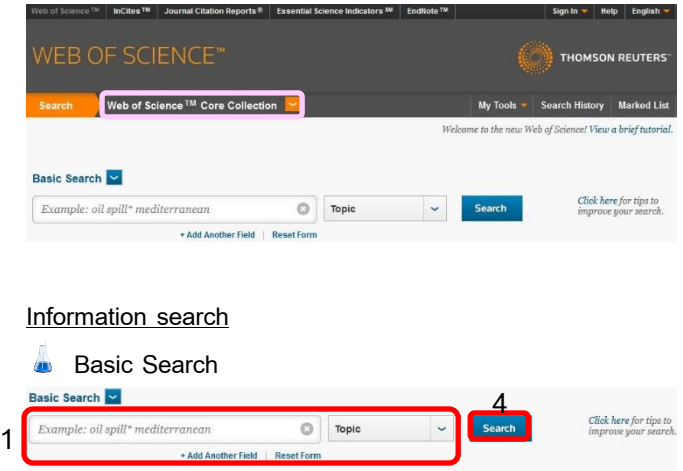

| MESPAN              |                             |    |  |
|---------------------|-----------------------------|----|--|
| All years 🐱         |                             |    |  |
| From 1993 🗸 to      | 2015 🖌                      |    |  |
| MORE SETTINGS       |                             |    |  |
| MORE SETTINGS       |                             |    |  |
| Web of Calapan Care | Collection: Citation Index: | 26 |  |

1. Enter words in the box, select field. If users need more boxes, click on +Add Another Field, then enter words in the boxes, select fields, and select Boolean operators (AND, OR, NOT)

2. Define time span

3. Select Science Citation Index Expanded (SCI-EXPANDED)

4. Click on Search

### Author Search

Enter author's last name in Last Name / Family
Name box, enter author's first name (up to 4 letters) in
Initial(s) box and then click on Select Research Domain

| Enter Author Name            |             | Select Resea      | arch Domain | Select Organi            | ization       |
|------------------------------|-------------|-------------------|-------------|--------------------------|---------------|
| Last Name / Family Name (Req | uired)      | Initial(s) (Up to | 4 allowed)  |                          |               |
| kamolratanakul               | 0           | р                 | 0           | 🖾 Exact Matches Only 🗓   |               |
|                              | + Add Autho | or Name Variant   | Reset Form  |                          |               |
|                              |             |                   |             | Select Research Domain 🕨 | Finish Search |

2. Select research domain and then click on Select

### Organization

| nt selection(s): kamolratanakul p* (16)                   |                                             |                            |             |
|-----------------------------------------------------------|---------------------------------------------|----------------------------|-------------|
| hendaux                                                   |                                             | Select Organization        | Finish Sear |
| TEALORS                                                   |                                             | beleet organization P      | t this seat |
| the research domains associated with t                    | the author (optional)                       |                            |             |
| the research domains associated with t<br>Research Domain | the author (optional)<br>Record Count       | sense i si ganna o non i s |             |
| the research domains associated with t<br>Research Domain | the author (optional)<br>Record Count<br>16 |                            |             |

| Enter Author Name                                                                    | Select Research Domain | Select Organization                                          |
|--------------------------------------------------------------------------------------|------------------------|--------------------------------------------------------------|
| Current selection(s): kamolratanakul p* (1                                           | 5)                     |                                                              |
| Previous                                                                             |                        | Finish Search                                                |
| Select the organizations associated with $M_{OVE to}$<br>A B C D E F G H I J K Z 0.9 | the author (optional)  | include records that do not contain organization information |
| Organization Name Abbreviation                                                       | Record Count           |                                                              |
| CHULALONGKORN UNIVERSITY                                                             | 9                      |                                                              |
| E FORSYTH INSTITUTE                                                                  | 1                      |                                                              |
| HARVARD UNIVERSITY                                                                   | 1                      |                                                              |

Cited Reference Search: Search articles that cite a

### person's work

| lursinsap c                                                                                                    | Ø                             | Cited Author  | ~        |      |  |
|----------------------------------------------------------------------------------------------------|-------------------------------|---------------|----------|------|--|
|                                                                                                    |                               | → Select fr   | om Index |      |  |
| pattern recognition letters                                                                                                    | 0                             | Cited Work    | ~        |      |  |
| View abbreviation list                                                                                                    |                               | → Select fr   | om Index | 4    |  |
| 2013                                                                                                    | 0                             | Cited Year(s) | ~        | Sear |  |
| +/                                                                                                    | dd Another Field   Reset Form |               |          |      |  |
|                                                                                                    |                               |               |          |      |  |
|                                                                                                    |                               |               |          |      |  |
|                                                                                                    |                               |               |          |      |  |
|                                                                                                    |                               |               |          |      |  |
|                                                                                                    |                               |               |          |      |  |
|                                                                                                    |                               |               |          |      |  |
|                                                                                                    |                               |               |          |      |  |
| IMECRAN                                                                                                    |                               |               |          |      |  |
| IMESPAN                                                                                                    |                               |               |          |      |  |
| IMESPAN                                                                                                    |                               |               |          |      |  |
| IMESPAN                                                                                                    |                               |               |          |      |  |
| TIME SPAN                                                                                                    |                               |               |          |      |  |
| IMESPAN                                                                                                    |                               |               |          |      |  |
| TIME SPAN<br>All years v<br>From 1993 v to 2015 v                                                                                                    |                               |               |          |      |  |
| IMESPAN       Image: Image: Image |                               |               |          |      |  |
| MESPAN<br>All years v<br>From 1993 v to 2015 v                                                                                                    |                               |               |          |      |  |
| MESPAN<br>All years v<br>From 1993 v to 2015 v<br>MORE SETTINGS                                                                                                    |                               |               |          |      |  |
| MESPAN<br>All years v<br>From 1993 v to 2015 v<br>MORE SETTINGS<br>Web of Science Core Collection: Citation Indexes                                                                                                    |                               |               |          |      |  |
| MESPAN<br>All years v<br>From 1993 v to 2015 v<br>MORE SETTINGS<br>Web of Science Core Collection: Clation Indexes                                                                                                    | _                             |               |          |      |  |

1. Enter information of a person's work in the boxes and

select fields

- 2. Define time span
- 3. Select Science Citation Index Expanded (SCI-

### EXPANDED)

4. Click on Search

|   | Select | Cited Author                                        | Cited Work<br>[SHOW EXPWIDED TITLES] | Voar | Volume | Issue | Page | Identifier                   | Citing<br>Articles ** | View<br>Record                                   |
|---|--------|-----------------------------------------------------|--------------------------------------|------|--------|-------|------|------------------------------|-----------------------|--------------------------------------------------|
| 5 |        | Thanathamathee, Putthiporn Lursinsap,<br>Chidohanok | PAITERN RECOGN LETT                  | 2013 | 34     | 12    | 1339 | 10.1016/j.patrec 2013.04.019 | 6                     | View Record<br>in Web of Science Core Collection |
|   | Salect | Cited Author                                        | Cited Work                           | Yoar | Volume | Insue | Page | lécatifier                   | Citing<br>Articles ** | View<br>Record                                   |

- 5. Select cited reference index
- 6. Click on Finish Search

### Advanced Search

| Example: TS=(nanotub* AND carbon) NOT AU=Smalley RE<br>#1 NOT #2 more examples I view the tutorial           | Field Tags:                                                                                                    |
|----------------------------------------------------------------------------------------------------|----------------------------------------------------------------------------------------------------|
| TS=(organic agriculture OR organic farming)                                                                  | The Topic Development<br>The Tole Development<br>All-Author (Index) Development<br>All-Author Identifiers<br>CU- Country<br>GP- Group Author (Index)<br>Eth-Editor Intere Toler<br>ToP-Finding Agency |
| Search                                                                                                    | DO= DOI FIT= Funding Text<br>PV= Year Published SUs Research Area                                                                                                    |
|                                                                                                    | AD= Address WC = Web of Science Categ<br>OG= Organization-Enhanced [index] IS= ISSN/ISBN                                                                                                    |
| All accuraces                                                                                                | 00- Organization UT= Accession Number<br>SG= Suborganization PMID+ PubMed ID                                                                                                    |
| English Article                                                                                              |                                                                                                    |
| Afrikanne Abstract of Rublished Item                                                                         |                                                                                                    |
| Afrikaans<br>Arabic - Art Exhibit Review -                                                                   |                                                                                                    |
| Afrikaans Abstract of Published Item<br>Arabic - Art Exhibit Review -                                        |                                                                                                    |
| Afrikaans Abstract of Published Item<br>Arabic - Art Exhibit Review -                                        |                                                                                                    |
| Atrikaans Abstract of Published Item<br>Arabic , Art Exhibit Review ,                                        |                                                                                                    |
| Advisans Abstract of Published Item<br>Arabic , An Exhibit Review                                            |                                                                                                    |
| Advisans Abstract of Published Item<br>Arabic • Art Exhibit Review •                                         |                                                                                                    |
| Atrikaans Abstract of Published Item<br>Arabic , Art Exhibit Review ,                                        |                                                                                                    |
| Atribans<br>Arabic<br>Arabic<br>At Exhibit Review                                                            |                                                                                                    |
| Atribans<br>Arabic<br>Arabic<br>MMESPAN<br>a All years ~<br>b From 1993 ~ to 2015 ~                          |                                                                                                    |
| Atribans<br>Azabic Aktor<br>Azabic Actor<br>MMESPAN<br>All years v<br>From 1993 v to 2015 v<br>MORE SETTINGS |                                                                                                    |

- 1. Enter commands in the box
- 2. Select languages and document types
- 3. Define time span
- 4. Select Science Citation Index Expanded (SCI-

### EXPANDED)

5. Click on Search

### Search results

The results from Basic Search with words organic farming in Topic field and define time span from 2011 - 2015 are shown as the following picture.

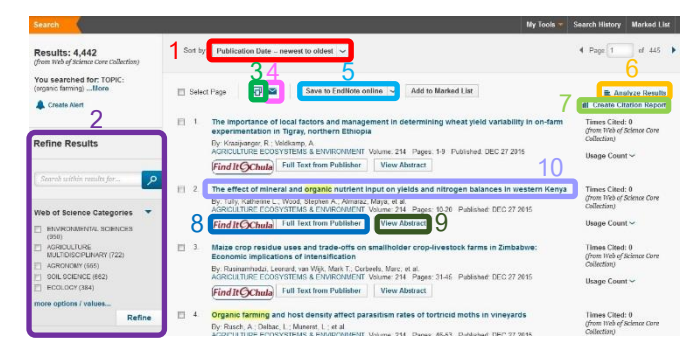

### Result management

- 1. Sort by: Sort results
- 2. Refine Results
- 3. 1 Print results
- 4. Kend results information via email
- 5. Save result information to other tools or other file formats
- 6. Analyze Results: view trends analyzed from results

# A42 records. ToPIC: (srgan: farming) Records. ToPIC: (srgan: farming) Record Court Record Court <

### 7. Create Citation Report: View citation information of

### results

| Citat<br>(from ) | tion Report: 4442<br>Web of Science Core Collection)                                                                                                    |                                                                                    |         |                |         |           |       |                |             |            |                                          |                                                         |                                                                      |                                                                                           |                                           |                                  |
|------------------|----------------------------------------------------------------------------------------------------|------------------------------------------------------------------------------------|---------|----------------|---------|-----------|-------|----------------|-------------|------------|------------------------------------------|---------------------------------------------------------|----------------------------------------------------------------------|-------------------------------------------------------------------------------------------|-------------------------------------------|----------------------------------|
| You se           | earched for: TOPIC: (organic farming)More                                                                                                    |                                                                                    |         |                |         |           |       |                |             |            |                                          |                                                         |                                                                      |                                                                                           |                                           |                                  |
| This re          | eport reflects citations to source items indexed within Web of Science Core Colles                                                                                                    | tion. Perlorr                                                                      | a Cited | Referen        | ice Sea | arch to i | nclas | le clations to | items not i | ndexed w   | ihis We                                  | o ol Scier                                              | ce Core                                                              | Collectio                                                                                 | 6.                                        |                                  |
|                  | Published Items In Each Year                                                                                                    | C<br>7,001<br>6,000<br>5,000<br>1,000<br>1,000<br>1,000<br>1,000<br>1,000<br>1,000 | itatio  | ns in I        | Each '  | Year      | 2016  |                | Sam e       | of Times • | Sum<br>Dited wit<br>Icles wit<br>Average | i<br>of the Tir<br>hout solf<br>Citie<br>Citie<br>Citie | Results I<br>citation<br>pArticler<br>citation<br>per Ren<br>h-inder | ound: 44<br>1 [7] : 11<br>6 [7] : 14<br>6 [7] : 14<br>6 [7] : 1<br>1 [7] : 4<br>6 [7] : 4 | 442<br>8568<br>8507<br>1655<br>1251<br>41 |                                  |
| Set b            | W Times Cited - highest to invest                                                                                                    |                                                                                    |         |                |         |           |       |                |             |            |                                          |                                                         | 4                                                                    | Page                                                                                      | 1                                         | of 445 🕨                         |
|                  |                                                                                                    |                                                                                    |         |                |         |           |       |                |             | 2012       | 2013                                     | 2014                                                    | 2015                                                                 | 2016<br>►                                                                                 | Total                                     | Average<br>Citations<br>per Year |
| U                | so the checkbexes to remove individual items from this Citation Report                                                                                                    |                                                                                    |         |                |         |           |       |                |             | 1844       | 4120                                     | 6405                                                    | 6040                                                                 | 19                                                                                        | 19560                                     | 2795.41                          |
| ÷ .0             | r restrict to terms published between 2011 - and 2015 - Go                                                                                                    |                                                                                    |         |                |         |           |       |                |             | 1045       | 4120                                     | ous                                                     | -                                                                    |                                                                                           | 12.500                                    | 111111                           |
| 1                | Global food security, biodiversity conservation and the futu<br>Dy Tschamtike, Tejs: Clsugh, Van: Wanger, Thomas C.; et al.<br>BIOLOGICAL CONSERVATION: Volume. 151 Issue. 1 Pages: 53-59 | Published.                                                                         | JUL 20  | al inter<br>12 | nsifica | tion      |       |                |             | 3          | 37                                       | 88                                                      | 65                                                                   | 0                                                                                         | 193                                       | 48.25                            |
| E 2              | Comparing the yields of organic and conventional agricultu                                                                                                    | re                                                                                 |         |                |         |           |       |                |             |            |                                          |                                                         |                                                                      |                                                                                           |                                           |                                  |
|                  | By: Seifer, Verenz, Ramankutty, Navin, Foley, Jonathan A.<br>NATURE: Volume: 485 Issue, 7397 Pages, 229-U113 Published: MV                                                                | Y 10 2012                                                                          |         |                |         |           |       |                |             | 7          | 36                                       | 44                                                      | 56                                                                   | 0                                                                                         | 143                                       | 35.75                            |
| m 1              | Occurrence and Transport of Tetrameline Sultonamide Ou                                                                                                    | inninna a                                                                          | nd Ma   | eroluie        | -       | Notice    | in I  | the Halhe      |             |            |                                          |                                                         |                                                                      |                                                                                           |                                           |                                  |

# 8. Find It@Chula and Full Text from Publisher: Link to full text sources

9. View Abstract: View abstract of each record

10. When click on title to view details of the record, the

screen will be shown as the following picture.

| Full Text Options                                                                                                    | 23 4                                                                                                    | <b>6</b> <sup>42</sup> d 442                                                                                                    |
|----------------------------------------------------------------------------------------------------|----------------------------------------------------------------------------------------------------|----------------------------------------------------------------------------------------------------|
| The effect                                                                                                    | of mineral and <mark>organic</mark> nutrient input on yields and nitrogen balances in western                                                                                                    | Citation Network                                                                                                    |
| By: Tully, BL (T<br>(Pain, Chery) <sup>[7</sup><br>AGRICULTURE<br>Volume: 214<br>DOI: 10.1016/j                                                                   | llg, Kohnere L, \$ <sup>4,0</sup> 1, Wood, SA (Nood, Skelven A, \$ <sup>3,0,1</sup> , Almanc, M (Amanz, Maya <sup>4,0</sup> ), Indi, C (Hell, Christopher) <sup>4,01</sup> , Parn, C<br>1<br>Το ματαγραφματία το ματαγραφματία το ματαγραφματία το ματαγραφματία το ματαγραφματία το ματαγραφματία το ματαγρ<br>Το ματαγραφματία το ματαγραφματία το ματαγραφματία το ματαγραφματία το ματαγραφματία το ματαγραφματία το ματαγρ                                                                                                    | 0 Times Cited<br>73 Cited References<br>View Related Records<br>ES View Citation Map<br>& Create Citation Alart                                                                                                    |
| Published: DF<br>View Journal<br>Abstract<br>Soli faritity tet<br>accer crops of t<br>forms in wester<br>inguts croged for<br>ranged from lar<br>inguts (trom lar | 2.2.2.2.2.<br>International<br>international<br>international contents copy productivy or modulate form in multi-database. Alexa, Converse of an apparent copy of the hyper of the hyper<br>and converse and anominant to reference and copy content copy and the hyper of the hyper of the hyper of the hyper<br>is a provent of hypers of the hyper of the pyrice database and the content compares and the hyper of the hyper<br>Keeps, where increments have increased access to approchange to pyrice the hyper of the hyper of the hyper of the hyper of<br>the hyper of the hyper of thyper | Rate free Web of Science ** Cenr Calification<br>All Transs Cited Counts<br>0 in Al Disabases<br>0 in Web of Science Cene Calification<br>0 in SCI955 Science Allows<br>0 in Donasa Science Allows<br>Database<br>0 in Disa Calain Index<br>0 in Science Allows Holes |
| 1                                                                                                    | Link to full text sources                                                                                                    |                                                                                                    |
| 2                                                                                                    | Print information of the record                                                                                                    |                                                                                                    |
| 3                                                                                                    | Send information of the record via ema                                                                                                    | il                                                                                                    |
| 4                                                                                                    | Save information of the record to other                                                                                                    | tools or other                                                                                                    |
| file for                                                                                                    | mats                                                                                                    |                                                                                                    |

- S View journal information
- 6 View citation network

By Pakapun Panich, Research Support Services Section (RSS), Office of Academic Resources, Chulalongkorn University, Issue 2, December 2015